#### 1. Элсэлтийн комиссын системийн зааварчилгаа

Элсэлтийн комиссын эрх нь дараах хяналтуудыг хийнэ. Үүнд:

#### • Баталгаажилт хэсэг

• Хүсэлт илгээсэн /элсэх хүсэлт илгээсэн суралцагчийн мэдээллийг харах/

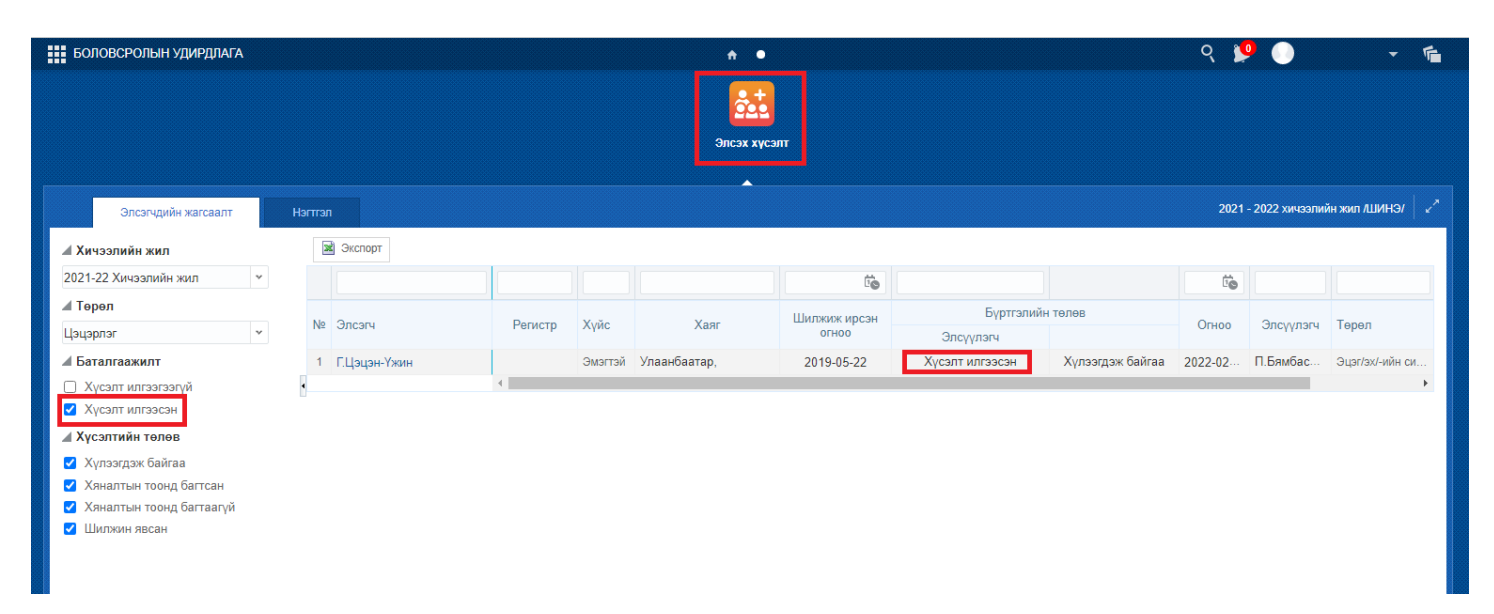

• Хүсэлт илгээгээгүй /элсэх хүсэлт илгээгээгүй суралцагчийн мэдээллийг харах/

| БОЛОВСРОЛЫН УДИРДЛАГА                                              |        |                 |         |      | <b>↑</b> ●   |              |                    |                  | ୍ 🎽     |                 | - 1               |
|--------------------------------------------------------------------|--------|-----------------|---------|------|--------------|--------------|--------------------|------------------|---------|-----------------|-------------------|
|                                                                    |        |                 |         |      | Элсэх хүс    | л            |                    |                  |         |                 |                   |
| Элсэгчдийн жагсаалт                                                | Нэгтгэ | n               |         |      |              |              |                    |                  | 2021 -  | - 2022 xичээлий | ін жил /ШИНЭ/ 📔 🖉 |
| 🖌 Хичээлийн жил                                                    | 8      | 📓 Экспорт       |         |      |              |              |                    |                  |         |                 |                   |
| 2021-22 Хичээлийн жил 👻                                            |        |                 |         |      |              | Ëo           |                    |                  | Ťø      |                 |                   |
| ⊿ Төрөл                                                            |        | _               |         |      | N.           | Шилжиж ирсэн | Бүртгэлий          | н төлөв          |         |                 | _                 |
| Цэцэрлэг 👻                                                         | N≌     | Элсэгч          | Регистр | Хүйс | Хаяг         | огноо        | Элсүүлэгч          | Сургууль         | Огноо   | Элсүүлэгч       | Төрөл             |
| <b>⊿</b> Баталгаажилт                                              | 1      | Т.Гоо-Үжин      |         |      | Улаанбаатар, | 2019-04-04   | Хүсэлт илгээгээгүй | Хүлээгдэж байгаа | 2022-02 |                 | Эцэг/эх/-ийн си   |
| Хүсэлт илгээгээгүй                                                 | 2      | Н.Анужин        |         |      | Улаанбаатар, | 2019-04-17   | Хүсэлт илгээгээгүй | Хүлээгдэж байгаа |         |                 | Эцэг/эх/-ийн си   |
| 🗌 Хүсэлт илгээсэн                                                  | 3      | Э.Анударь       |         |      | Улаанбаатар, | 2019-04-04   | Хүсэлт илгээгээгүй | Хүлээгдэж байгаа |         |                 | Эцэг/эх/-ийн си   |
| ∡ Хүсэлтийн төлөв                                                  | 4      | Б.Итгэлт        |         |      | Улаанбаатар, | 2019-04-05   | Хүсэлт илгээгээгүй | Хүлээгдэж байгаа |         |                 | Эцэг/эх/-ийн си   |
| 🗹 Хүлээгдэж байгаа                                                 | 5      | А.Сүндэрмаа     |         |      | Улаанбаатар, | 2019-04-12   | Хүсэлт илгээгээгүй | Хүлээгдэж байгаа |         |                 | Эцэг/эх/-ийн си   |
| Хяналтын тоонд багтсан                                             | 6      | О.Хүслэн        |         |      | Улаанбаатар, | 2019-04-05   | Хүсэлт илгээгээгүй | Хүлээгдэж байгаа |         |                 | Эцэг/эх/-ийн си   |
| <ul> <li>Хяналтын тоонд оагтаагүи</li> <li>Шилжин явсан</li> </ul> | 7      | Т.Баярбаясгалан |         |      | Улаанбаатар, | 2019-04-11   | Хүсэлт илгээгээгүй | Хүлээгдэж байгаа |         |                 | Эцэг/эх/-ийн си   |
|                                                                    | 8      | Б.Нандинзул     |         |      | Улаанбаатар, | 2019-04-11   | Хүсэлт илгээгээгүй | Хүлээгдэж байгаа |         |                 | Эцэг/эх/-ийн си   |
|                                                                    | 9      | Г.Ананд         |         |      | Улаанбаатар, | 2019-04-10   | Хүсэлт илгээгээгүй | Хүлээгдэж байгаа |         |                 | Эцэг/эх/-ийн си   |
|                                                                    | 10     | Г.Тегсхуяг      |         |      | Улаанбаатар, | 2019-04-11   | Хүсэлт илгээгээгүй | Хүлээгдэж байгаа |         |                 | Эцэг/эх/-ийн си   |
|                                                                    | 11     | Э.Дэлгэржаргал  |         |      | Улаанбаатар, | 2019-04-10   | Хүсэлт илгээгээгүй | Хүлээгдэж байгаа |         |                 | Эцэг/эх/-ийн си   |
|                                                                    | 12     | Г.Ганшижир      |         |      | Улаанбаатар, | 2019-04-11   | Хүсэлт илгээгээгүй | Хүлээгдэж байгаа |         |                 | Эцэг/эх/-ийн си   |

#### • Хүсэлтийн төлөв хэсэг

 Хүлээгдэж байгаа /Бүртгэлийн төлөвт өөрчлөлт ороогүй ба элсэгчийн түүврийн аргаар сонгох үйл ажиллагаа эхлээгүй/

|         |                                                 |                                                                                                    |                                                                                                    | A •                                                                                                    |                                                                                                    |                                                                                                    |                                                                                                    | ୍  隆                                                                                                    |                                                                                                    | - 📬                                                                                                    |
|---------|-------------------------------------------------|----------------------------------------------------------------------------------------------------|----------------------------------------------------------------------------------------------------|----------------------------------------------------------------------------------------------------|----------------------------------------------------------------------------------------------------|----------------------------------------------------------------------------------------------------|----------------------------------------------------------------------------------------------------|----------------------------------------------------------------------------------------------------|----------------------------------------------------------------------------------------------------|----------------------------------------------------------------------------------------------------|
|         |                                                 |                                                                                                    |                                                                                                    | Элсэх хүс:                                                                                                    | п                                                                                                    |                                                                                                    |                                                                                                    |                                                                                                    |                                                                                                    |                                                                                                    |
| Нэгтгэл |                                                 |                                                                                                    |                                                                                                    |                                                                                                    |                                                                                                    |                                                                                                    |                                                                                                    | 2021 -                                                                                                    | 2022 хичээлий                                                                                                    | ін жил /ШИНЭ/ 🛛 🖉                                                                                                    |
| 38      | Экспорт                                         |                                                                                                    |                                                                                                    |                                                                                                    |                                                                                                    |                                                                                                    |                                                                                                    |                                                                                                    |                                                                                                    |                                                                                                    |
|         |                                                 |                                                                                                    |                                                                                                    |                                                                                                    | tio                                                                                                    |                                                                                                    |                                                                                                    | Č0                                                                                                    |                                                                                                    |                                                                                                    |
|         |                                                 | _                                                                                                    |                                                                                                    |                                                                                                    | Шилжиж ирсэн                                                                                                    | Бүртгэлийн                                                                                                    | н төлөв                                                                                                    |                                                                                                    |                                                                                                    | -                                                                                                    |
| N≌      | Элсэгч                                          | Регистр                                                                                                    | Хүйс                                                                                                    | Хаяг                                                                                                    | огноо                                                                                                    | Элсүүлэгч                                                                                                    |                                                                                                    | Огноо                                                                                                    | Элсүүлэгч                                                                                                    | Төрөл                                                                                                    |
| 1       | Т.Гоо-Үжин                                      |                                                                                                    |                                                                                                    | Улаанбаатар,                                                                                                    | 2019-04-04                                                                                                    | Хүсэлт илгээгээгүй                                                                                                    | Хүлээгдэж байгаа                                                                                                    | 2022-02                                                                                                    |                                                                                                    | Эцэг/эх/-ийн си                                                                                                    |
| 2       | Н.Анужин                                        |                                                                                                    |                                                                                                    | Улаанбаатар,                                                                                                    | 2019-04-17                                                                                                    | Хүсэлт илгээгээгүй                                                                                                    | Хүлээгдэж байгаа                                                                                                    |                                                                                                    |                                                                                                    | Эцэг/эх/-ийн си                                                                                                    |
| 3       | Э.Анударь                                       |                                                                                                    |                                                                                                    | Улаанбаатар,                                                                                                    | 2019-04-04                                                                                                    | Хүсэлт илгээгээгүй                                                                                                    | Хүлээгдэж байгаа                                                                                                    |                                                                                                    |                                                                                                    | Эцэг/эх/-ийн си                                                                                                    |
| 4       | Б.Итгэлт                                        |                                                                                                    |                                                                                                    | Улаанбаатар,                                                                                                    | 2019-04-05                                                                                                    | Хүсэлт илгээгээгүй                                                                                                    | Хүлээгдэж байгаа                                                                                                    |                                                                                                    |                                                                                                    | Эцэг/эх/-ийн си                                                                                                    |
| 5       | А.Сүндэрмаа                                     |                                                                                                    |                                                                                                    | Улаанбаатар,                                                                                                    | 2019-04-12                                                                                                    | Хүсэлт илгээгээгүй                                                                                                    | Хүлээгдэж байгаа                                                                                                    |                                                                                                    |                                                                                                    | Эцэг/эх/-ийн си                                                                                                    |
| 6       | О.Хүслэн                                        |                                                                                                    |                                                                                                    | Улаанбаатар,                                                                                                    | 2019-04-05                                                                                                    | Хүсэлт илгээгээгүй                                                                                                    | Хүлээгдэж байгаа                                                                                                    |                                                                                                    |                                                                                                    | Эцэг/эх/-ийн си                                                                                                    |
| 7       | Т.Баярбаясгалан                                 |                                                                                                    |                                                                                                    | Улаанбаатар.                                                                                                    | 2019-04-11                                                                                                    | Хүсэлт илгээгээгүй                                                                                                    | Хүлээгдэж байгаа                                                                                                    |                                                                                                    |                                                                                                    | Эцэг/эх/-ийн си                                                                                                    |
|         |                                                 |                                                                                                    |                                                                                                    |                                                                                                    |                                                                                                    |                                                                                                    |                                                                                                    |                                                                                                    |                                                                                                    |                                                                                                    |
|         | Hormon<br>Ne<br>1<br>2<br>3<br>4<br>5<br>6<br>7 | <ul> <li>Экспорт</li> <li>Экспорт</li> <li>Элсэгч</li> <li>Г.Гоо-Үжин</li> <li>Элсэгч</li> <li>Т.Гоо-Үжин</li> <li>Элчударь</li> <li>Н.Анужин</li> <li>Э.Анударь</li> <li>Б.Итгэлт</li> <li>А.Сүндэрмаа</li> <li>О.Хүслэн</li> <li>Т.Барбаясгалан</li> </ul> | Чэттэл<br>Эжспорт<br>Эжспорт<br>Элсэгч Регистр<br>1 Т.Гоо-Ужин<br>2 Н.Анужин<br>3 Э.Анударь<br>4 Б.Иттэлт<br>5 А.Сундэрмаа<br>6 О.Хүслэн<br>7 Т.Баярбаясгалан | <ul> <li>Экспорт</li> <li>Экспорт</li> <li>Экспорт</li> <li>Ясзгч</li> <li>Регистр Хүйс</li> <li>Т.Гоо-Ужин</li> <li>Элсзгч</li> <li>Регистр Хүйс</li> <li>Т.Гоо-Ужин</li> <li>Элеранован</li> <li>Ц.Анужин</li> <li>Э.Анударь</li> <li>Б.Итгэлт</li> <li>А.Сүндэрмаа</li> <li>О.Хүслэн</li> <li>С.Хүслэн</li> </ul> | Влсэгч<br>Влсэгч<br>Влсэгч<br>Регистр Хүйс Хаяг<br>Регистр Хүйс Хаяг<br>П.Г.Бо-Үжин<br>Регистр Хүйс Хаяг<br>1.Г.Гоо-Үжин<br>Регистр Хүйс Хаяг<br>1.Т.Гоо-Үжин<br>Регистр Улаанбаатар,<br>3. Э.Анударь<br>Б.ИТгэлт<br>5. А.Сүндэрмаа<br>6. О.Хүслэн<br>7. Т.Барбаясгалан | Элсэх хүсэлт           Элсэх хүсэлт           Улаанбаатар,         2019-04-05           Элсэх хүсэлт         Улаанбаатар,         2019-04-05           Элсэх хүсэл         Улаанбаатар,         2019-04-05           Элсэх хүсэл         Улаанбаатар,         2019-04-05           Элсэх хүсэл         Улаанбаатар,         2019-04-05           Элсэх хүсэл         Улаанбаатар,         2019-04-05           Элсэх хүсэл         Улаанбаатар,         2019-04-05      < | Влгал<br>Элсэх хүсэлт<br>Элсэх хүсэлт<br>Элсэх хүсэлт<br>Элсэх хүсэлт<br>Элсэгч<br>Регистр Хүйс Хаяг Шилжэж ирсэн<br>огноо Элсүүлэгч<br>1 Т.Гоо-Үжин Регистр Хүйс Хаяг Шилжэж ирсэн<br>огноо Элсүүлэгч<br>1 Т.Гоо-Үжин Регистр Хүйс Хаяг Шилжэж ирсэн<br>огноо Элсүүлэгч<br>1 Т.Гоо-Үжин Улаанбаатар, 2019-04-04 Хүсэлт илгээгээгүй<br>3 Э.Анударь Улаанбаатар, 2019-04-11 Хүсэлт илгээгээгүй<br>4 Б.Итгалт Улаанбаатар, 2019-04-05 Хүсэлт илгээгээгүй<br>5 А.Сүндэрмаа Улаанбаатар, 2019-04-12 Хүсэлт илгээгээгүй<br>6 О.Хүслэн Улаанбаатар, 2019-04-12 Хүсэлт илгээгээгүй<br>7 Т.Баярбаясгалан Улаанбаатар, 2019-04-11 Хүсэлт илгээгээгүй | Ваттал<br>Ваттал Ваттал Ваттал Ваттал Ваттал Ваттал Ваттал Ваттал Ваттал Ваттал Ваттал Ваттал Ватар, 2019-04-04 Хусалт илгээгээгүй Хулээгдэж байгаа З Э.Анударь Улаанбаатар, 2019-04-04 Хусалт илгээгээгүй Хулээгдэж байгаа З Э.Анударь Улаанбаатар, 2019-04-04 Хусалт илгээгээгүй Хулээгдэж байгаа З Э.Анударь Улаанбаатар, 2019-04-05 Хусалт илгээгээгүй Хулээгдэж байгаа С. Сүндэрмаа Улаанбаатар, 2019-04-15 Хусалт илгээгээгүй Хулээгдэж байгаа С. Сүндэрмаа Улаанбаатар, 2019-04-05 Хусалт илгээгээгүй Хулээгдэж байгаа С. Сүндэрмаа Улаанбаатар, 2019-04-15 Хусалт илгээгээгүй Хулээгдэж байгаа С. Сүндэрмаа Улаанбаатар, 2019-04-15 Хусалт илгээгээгүй Хулээгдэж байгаа С. Сүндэрмаа Улаанбаатар, 2019-04-15 Хусалт илгээгээгүй Хулээгдэж байгаа | Автгал         Серени         Серени | Алтан         Солональная         Солональная         < |

- Хяналтын тоонд багтсан /Санамсаргүй түүврийн аргаар сонгогдсон суралцагчийн мэдээллийг харах/
- Хяналтын тоонд багтаагүй /Санамсаргүй түүврийн аргаар сонгогдоогүй суралцагчийн мэдээллийг харах/
- Шилжин явсан /Элсэлтийн бүртгэл хийсний дараа шилжилт хөдөлгөөн хийсэн элсэгчийн мэдээллийн харах/

# 2. Элсүүлэгчийн системийн зааварчилгаа

Элсүүлэгчийн эрх нь цахимаар элсэлтийн бүртгэл хийлгэх боломжгүй эцэг эх, асран хамгаалагчдад дэмжлэг үзүүлэх зорилготой бөгөөд тус эрхээр нийслэлийн аль ч төрийн өмчийн цэцэрлэгийн хамран сургах тойргийнн суралцагчийг харьяалагдах цэцэрлэгт нь бүртгэж өгөх боломжтой юм.

Суралцагчийн элсэлтийн бүртгэл хийхдээ Элсэх хүсэлт талбарын ШИНЭ ЭЛСЭГЧ товч дарна.

| БОЛОВСРОЛЫН УДИРДЛАГА                                        |             |           |         |                   | <b>≜</b> ●                  |                 |       | ୧              | ye 🕕                 | - 6                   |
|--------------------------------------------------------------|-------------|-----------|---------|-------------------|-----------------------------|-----------------|-------|----------------|----------------------|-----------------------|
|                                                              |             |           |         |                   | отреботория<br>Элсэх хүсэлт |                 |       |                |                      |                       |
| Элсэх хүсэлт                                                 | Нэгтгэл     |           |         |                   | <b>^</b>                    |                 |       |                | 2021 - 2022 хичээлиі | йн жил /ШИНЭ/ 🛛 ∠″    |
| Хичээлийн жил                                                | Шинэ элсэгч | 📓 Экспорт |         |                   |                             |                 |       |                |                      |                       |
| 2021-2022 хичээлийн жил                                      |             |           |         |                   |                             |                 | Ċ     |                |                      | to                    |
| Төрөл<br>Цэцэрлэг 🗸                                          | № Элсэгч    |           | Регистр | Элсэх байгууллага |                             | Хүсэлтийн төлөв | Огноо | Хүсэлт гаргагч | Холбоо барих         | Шилжиж ирсэн<br>огноо |
| _                                                            | Хоосон      |           |         |                   |                             |                 |       |                |                      |                       |
| Баталгаажилт                                                 |             |           |         |                   |                             |                 |       |                |                      |                       |
| <ul> <li>Хүсэлт илгээсэн</li> <li>Хүсэлт илгээсэн</li> </ul> |             |           |         |                   |                             |                 |       |                |                      |                       |
| Сургуулийн төлөв                                             | 4           |           |         |                   |                             |                 |       |                |                      |                       |
| 🗹 Хүлээгдэж байгаа                                           |             |           |         |                   |                             |                 |       |                |                      |                       |
| 🗹 Хяналтын тоонд багтсан                                     |             |           |         |                   |                             |                 |       |                |                      |                       |
| Хяналтын тоонд багтаагүй                                     |             |           |         |                   |                             |                 |       |                |                      |                       |
| Шилжин явсан                                                 |             |           |         |                   |                             |                 |       |                |                      |                       |
| Байгууллага                                                  |             |           |         |                   |                             |                 |       |                |                      |                       |
| ⊿ БШУЯ                                                       |             |           |         |                   |                             |                 |       |                |                      |                       |
| Нийслэл                                                      |             |           |         |                   |                             |                 |       |                |                      |                       |

Элсэгч хэсэгт байрлах ХАЙХ товч дээр дарна.

| БОЛОВСРОЛЫН УД                                           | ИРДЛАГА                     | <b>☆</b> ●                 |                       | ९ 🏓 🌖                     | - 6               |  |
|----------------------------------------------------------|-----------------------------|----------------------------|-----------------------|---------------------------|-------------------|--|
|                                                          |                             | <u></u>                    |                       |                           |                   |  |
|                                                          |                             | Элсэх хүсэлт               |                       |                           |                   |  |
|                                                          |                             |                            |                       |                           |                   |  |
| Элсэх хүс                                                | Хүсэлт бүртгэх              |                            |                       | 2021 - 2022 xurusanı<br>X | йн жил /ШИНЭ/ 🛛 🖍 |  |
| Хичээлийн жил                                            |                             | 1                          |                       |                           |                   |  |
| 2021-2022 хичээлиі                                       | Элсэгч Хайх                 | Элсэгчийн хаягийн мэдээлэл | Хүсэлт гаргагч        | Хайх                      | Ċ                 |  |
| Төрөл                                                    | Регистрийн дугаар           | Аймаг, нийслэл             | Регистрийн дугаар     |                           | Шилжиж ирсэн      |  |
| Цэцэрлэг                                                 | Ургийн овог                 | Сум, дүүрэг                | Ургийн овог           |                           | огноо             |  |
| Батаргаажирт                                             | Эцэг/эх/-ийн нэр            | Баг, хороо                 | Овог                  |                           |                   |  |
| Хусалт илгаагаа                                          | Нэр                         | Гудамж                     | Нэр                   |                           |                   |  |
| <ul> <li>Хүсэлт илгээсэн</li> </ul>                      | Хүйс                        | Хотхон                     | * Элсэгчийн хэн болох |                           |                   |  |
| Сургуулийн төлөв                                         | Төрсөн огноо                | Байр                       | * Утас 1              |                           |                   |  |
| 🗹 Хүлээгдэж байг                                         | Элсэх сургалтын байгууллага | Тоот                       | Утас 2                |                           |                   |  |
| Хяналтын тоонд                                           |                             | Шилжиж ирсэн огноо         | Цахим шуудан          |                           |                   |  |
| <ul> <li>Хяналтын тоон;</li> <li>Шилжин явсан</li> </ul> |                             |                            |                       |                           |                   |  |
|                                                          | Өргөдөл                     |                            |                       |                           |                   |  |
| Байгууллага                                              |                             |                            |                       |                           |                   |  |
| ⊿ БШУЯ                                                   |                             |                            |                       |                           |                   |  |
| ▶ Ниислэл                                                |                             |                            |                       |                           |                   |  |
|                                                          |                             |                            |                       | Factory Marcov            |                   |  |
|                                                          |                             |                            |                       | DOLINX NULIGAX            |                   |  |
| _                                                        |                             |                            |                       |                           |                   |  |

Регистрийн дугаар хэсэгт цэцэрлэгт элсэгчийн регистрийн дугаарыг оруулан ХАЙХ товч дарснаар элсэгчийн хувийн мэдээлэл харагдах бөгөөд мэдээлэл зөв байвал СОНГОХ товч дарна.

| Элсэгч сонгох эгчийн хаягийн мэдээ        | лэл Хүсхлт               |
|-------------------------------------------|--------------------------|
| Иргэншил 💿 Мог<br>Регистрийн дугаар уа192 | нгол 💮 Бусад улс<br>Хайх |
| Хайлтын олдоц                             |                          |
| Ургийн овог                               | Боржигон                 |
| Эцэг/эх/-ийн нэр                          | Санчир                   |
| Нэр                                       | Марал                    |
| Хүйс                                      | Эм                       |
| Төрсөн өдөр                               | 2019                     |
|                                           |                          |
|                                           | Сонгох Болих             |

Элсэгчийн мэдээллийг сонгосны дараа тухайн элсэгчийн эцэг эх, асран хамгаалагчийн мэдээллийг оруулах бөгөөд Хүсэлт гаргагч хэсэгт байрлах ХАЙХ товч дарна.

| БОЛОВСРОЛЫН УД                                                                                                   | дирдлага                     | <b>↑</b> ●                    |                       | ९ 🏓 🌒               | - 1               |
|----------------------------------------------------------------------------------------------------|------------------------------|-------------------------------|-----------------------|---------------------|-------------------|
|                                                                                                    |                              | Элсэх хүсэлт                  |                       |                     |                   |
| Элсэх хүс                                                                                                    | Хүсалт бүртгэх               | •                             |                       | 2021 - 2022 xuveony | йн жил /ШИНЭ/ 🛛 🖉 |
| 2021-2022 хичээлиі                                                                                               | Элсэгч Хайх                  | Элсэгчийн хаягийн мэдээлэл    | Хүсэлт гаргагч        | Хайх                | (in the last      |
| Төрөл                                                                                                    | Регистрийн дугаар уа19250701 | Аймаг, нийслэл Улаанбаатар    | Регистрийн дугаар     |                     | Шилжиж ирсэн      |
| Цэцэрлэг                                                                                                    | Ургийн овог Боржигон         | Сум, дүүрэг Баянзүрх          | Ургийн овог           |                     | огноо             |
| E                                                                                                    | Эцэг/эх/-ийн нэр Санчирням   | Баг, хороо 11-р хороо         | Овог                  |                     |                   |
| Баталгаажилт                                                                                                    | Нэр Маралгуа                 | Гудамж                        | Нэр                   |                     |                   |
| Хүсэлт илгээсэн                                                                                                  | Хүйс Эм                      | Хотхон                        | * Элсэгчийн хэн болох |                     |                   |
| Сургуулийн төлөв                                                                                                 | Төрсөн огноо 2019-05-07      | Байр 6                        | * Утас 1              |                     |                   |
| Хүлээгдэж байга                                                                                                  | Элсэх сургалтын байгууллага  | Тоот 36                       | Утас 2                |                     |                   |
| Хяналтын тоонд                                                                                                   | roz-y gagapiar               | Шилжиж ирсэн огноо 2019-05-21 | Цахим шуудан          |                     |                   |
| <ul> <li>Хяналтын тоон,</li> <li>Шилжин явсан</li> <li>Байгууллага</li> <li>▲ БШУЯ</li> <li>► Нийслэл</li> </ul> | Өргөдөл                      |                               |                       | Болих Илгаах        |                   |

Регистрийн дугаар хэсэгт хүсэлт гаргагчийн Регистрийн дугаарыг оруулан Хайх товч дарж хүсэлт гаргагчийн мэдээлэл зөв байвал СОНГОХ товч дарна.

| Хүсэлт гаргагч сонгох хаятийн мадаа | лэл Хүс <mark>Х</mark> т |
|-------------------------------------|--------------------------|
| Иргэншил 💿 Мо                       | нгол 🔿 Бусад улс         |
| Регистриин дугаар жвоэ              | ), Xdi/X                 |
| Хайлтын олдоц                       |                          |
|                                     |                          |
| Ургийн овог                         | Бод                      |
| Эцэг/эх/-ийн нэр                    | дорж                     |
| Нэр                                 | Од                       |
| Хүйс                                | Эм                       |
| Төрсөн өдөр                         | 1985                     |
|                                     |                          |
|                                     | Сонгох Болих             |

Хүсэлт гаргагчийн мэдээллийг сонгосны дараа Элсэгчийн хэн болох утасны дугаар и-мейл хаяг зэрэг мэдээллийг оруулан ИЛГЭЭХ товч дарснаар тухайн элсэгчийн бүртгэл илгээгдэнэ.

| БОЛОВСРОЛЫН У                                                                                                    | дирдлага                                                                                  | <b>☆</b> ●                                                                             |                                                                          | ९ 🏓 🌒                                  | - 6                   |
|----------------------------------------------------------------------------------------------------|-------------------------------------------------------------------------------------------|----------------------------------------------------------------------------------------|--------------------------------------------------------------------------|----------------------------------------|-----------------------|
|                                                                                                    |                                                                                           | Элсэх хүсэлт                                                                           |                                                                          |                                        |                       |
| Элсэх хүсл                                                                                                    | Хүсэлт бүртгэх                                                                            |                                                                                        |                                                                          | 2021 - 2022 XVV095                     | тйн жил /ШИНЭ/ 🛛 🖉 🖉  |
| Хичээлийн жил<br>2021-2022 хичээли                                                                                                    | Элсэгч Хайх                                                                               | Элсэгчийн хаягийн мэдээлэл                                                             | Хүсэлт гаргагч                                                           | Хайх                                   | tà                    |
| Төрөл<br>Цэцэрлэг<br>Баталгаажилт<br>Хүсэлт илгээгээ                                                                                                    | Регистрийн дугаар уа19.<br>Ургийн овог орос<br>Эцэг/эх/-ийн нэр Халиун<br>Нэр Энх<br>Хүйс | Аймаг, нийслэл Улаанбаатар<br>Сум, дүүрэг<br>Баг, хороо 15-р хороо<br>Гудамж<br>Хотхон | Регистрийн дугаар<br>Ургийн өвөг<br>Овог<br>Нэр<br>* Элсэгчийн хэн болох | жв850<br>Бодон<br>цорж<br>Од<br>Эцагах | Шилжик ирсэн<br>огноо |
| <ul> <li>Хүсэлт илгээсэл</li> <li>Сургуулийн төлөв</li> <li>Хүлээгдэж байг.</li> <li>Хяналтын тоон;</li> <li>Хяналтын тоон;</li> <li>Шилжин явсан</li> </ul> | Терсен огноо 2019<br>Элсэх сургалтын байгууллага<br>37-р цэцэрлэг                         | Байр<br>Тоот 69<br>Шилжиж ирсэн огноо 2019                                             | * Утас 1<br>Утас 2<br>Цахим шуудан                                       | 99xxxxxx                               |                       |
| Байгууллага<br>∡ БШУЯ<br>▶ Нийслэл                                                                                                    | Өргөдөл                                                                                   |                                                                                        |                                                                          | Балих Илтээх                           |                       |

# 3. Элсэлтийн комиссын үйл ажиллагаа

# Элсэлтийн комисс нь тухайн цэцэрлэгт хамрагдах хүсэлт ирүүлсэн хүүхдүүдийг санамсаргүй түүврийн аргаар сонгох үйл ажиллагаа зохион байгуулна.

\* Хяналтын тооноос илүү гарсан хүүхдийг санамсаргүй түүврийн аргаар сонгон шалгаруулна.

\* Тухайн цэцэрлэгт хяналтын тооноос цөөн хүүхэд бүртгүүлсэн тохиолдолд цэцэрлэгт шууд хамрагдана.

Элсэлтийн комисс нь дараах алхамчилсан зааврьн дагуу үйл ажиллагааг удирдана.

2022 оны 02 сарын 25-ны өдрийн **09:00 цагт Сонгинохайрхан, Баянгол, Хан-Уул, Багахангай** дүүргүүд, 2022 оны 02 сарын 25-ны өдрийн **10:00 цагт** 

Баянзүрх, Сүхбаатар, Чингэлтэй, Налайх, Багануур дүүргийн цэцэрлэгүүд санамсаргүй түүврийн аргаар хүүхэд сонгох үйл ажиллагаа эхэлнэ.

# Шалгаруулалт эхлэхээс өмнө заавал бүртгүүлсэн хүүхдийн нэрсийг хэвлэн хадгална.

| Шал   | гаруулалтын үр дүі | 4   |             |      |      |                 |          |             |        |
|-------|--------------------|-----|-------------|------|------|-----------------|----------|-------------|--------|
| 2 нас | 3 нас              |     |             |      |      |                 |          |             |        |
| Бүрт  | ггүүлсэн- 101      |     | 合 Xai       | влэх | Хяна | алтын тоонд баг | тсан- 30 | ه           | Хэвлэх |
| Nº    | Овог               | Нэр | Төрсөн өдөр |      | Nº   | Овог            | Нэр      | Төрсөн өдөр |        |
| 1     | Шинэбаяр           |     | 2019-07-01  | ^    | 1    | Ганзориг        |          | 2019-02-14  | ^      |
| 2     | Ганзориг           |     | 2019-02-14  |      | 2    | Ариунболд       |          | 2019-04-20  |        |
| 3     | Бат-Эрдэнэ         |     | 2019-09-13  |      | 3    | Ганхуяг         |          | 2019-09-06  |        |
| 4     | Ариунболд          |     | 2019-04-20  |      | 4    | Дашдорж         |          | 2019-03-25  |        |
| 5     | Ганхуяг            |     | 2019-09-06  |      | 5    | Оргилхүү        |          | 2019-12-05  |        |
| 6     | Саруултөгс         |     | 2019-11-22  |      | 6    | Шаравжамц       |          | 2019-09-28  |        |
| 7     | Чинтөр             |     | 2019-03-27  |      | 7    | Насанбат        |          | 2019-08-22  |        |
| 8     | Өрнөлтбаяр         |     | 2019-10-28  |      | 8    | Ганбаяр         |          | 2019-03-03  |        |
| 9     | Дөлгөөн            |     | 2019-09-17  |      | 9    | Батмөнх         |          | 2019-05-13  |        |
| 10    | Гал-Эрдэнэ         |     | 2019-06-26  |      | 10   | Баянмөнх        |          | 2019-11-27  |        |
| 11    | Энхбадрах          |     | 2019-08-23  |      | 11   | Ганзориг        |          | 2019-09-17  |        |
| 12    | Ууганбаяр          |     | 2019-07-29  |      | 12   | Отгонбат        |          | 2019-08-24  |        |
| 13    | Нямдорж            |     | 2019-05-06  |      | 13   | Баянжаргал      |          | 2019-03-23  |        |
| 14    | Нэмэхбаяр          |     | 2019-04-11  |      | 14   | Шинэсайхан      |          | 2019-08-20  |        |
| 15    | Дашдорж            |     | 2019-03-25  | ~    | 15   | Буянтогтох      |          | 2019-01-03  | ~      |

- 1. Элсэлтийн бүртгэлийн системийн линк- <u>https://elselt.esis.edu.mn/login</u>
- 2. Системд нэвтрэхдээ элсэлтийн комиссийн эрх болох es6010\*\*\*\*\*\* кодтой эрхээр нэвтэрнэ.

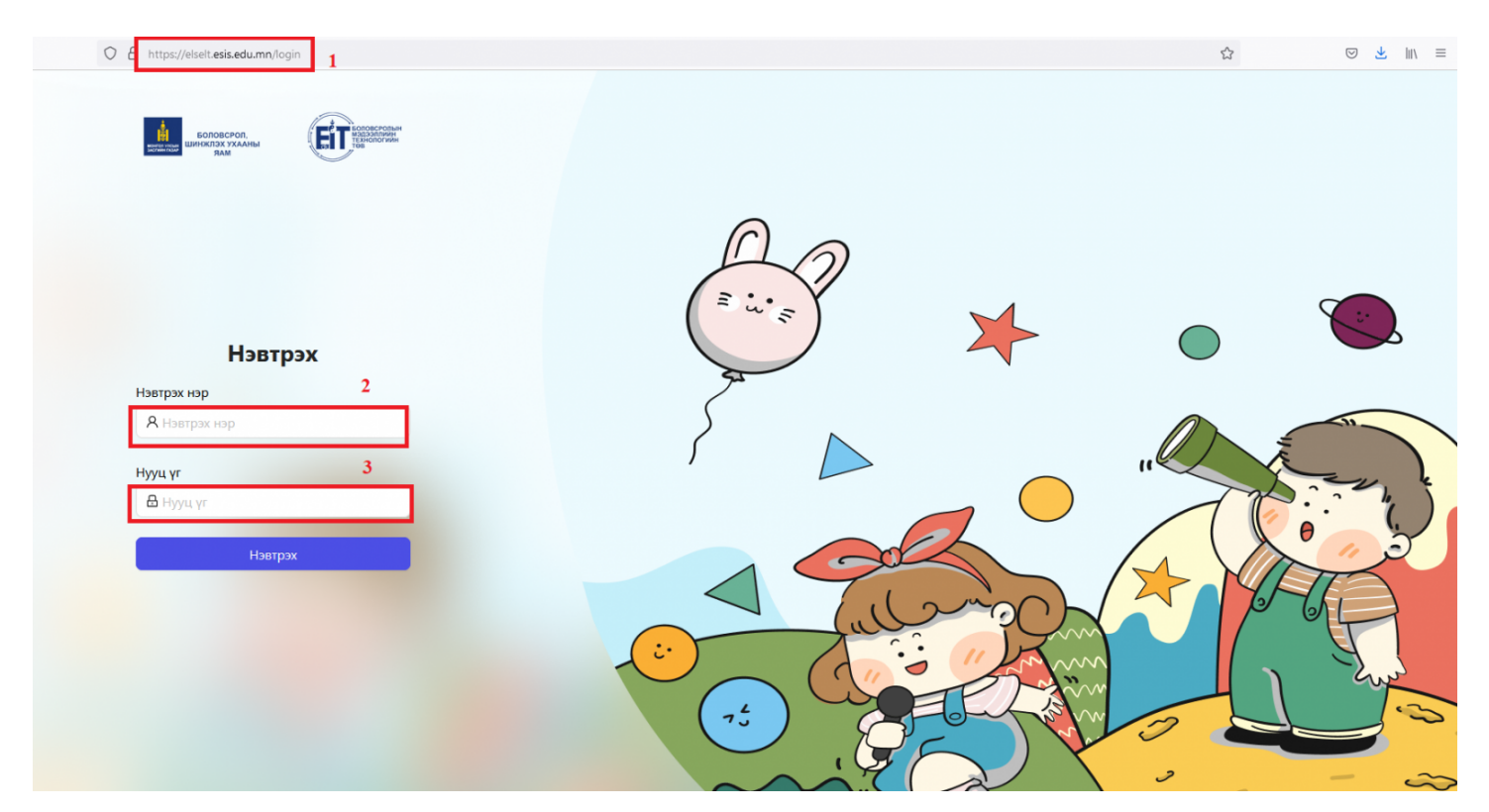

3. Элсэлтийн комиссын эрхээр нэвтрэх үед систем нь дараах байдлаар харагдах бөгөөд 2 нас, 3 нас, 4 нас, 5 настай хүүхдийн хяналтын тоо болон бүртгүүлсэн хүүхдийн тоог харуулна. Хамгийн түрүүнд бүртгүүлсэн хүүхдийн нэрсийг хэвлэж архивлах бөгөөд дараа нь шалгаруулах товчийг дарж санамсаргүй түүврийн аргаар хүүхдийг сонгоно.

3.1 Хянах самбар

| Хяна                                           | іх самбар                                                                                   | )                            |                                                                                                |                                                            |              |                               |                                                                                    |                    |                                                                                        |
|------------------------------------------------|---------------------------------------------------------------------------------------------|------------------------------|------------------------------------------------------------------------------------------------|------------------------------------------------------------|--------------|-------------------------------|------------------------------------------------------------------------------------|--------------------|----------------------------------------------------------------------------------------|
| Nº                                             | Hac                                                                                         | Хяналтын тоо                 | Бүртгүүлсэн                                                                                    | Шалгару                                                    | улалт        |                               |                                                                                    |                    |                                                                                        |
| 1                                              | 2 нас                                                                                       | 30                           | 101                                                                                            | Шалгар                                                     | уулах        |                               |                                                                                    |                    |                                                                                        |
| 2                                              | 3 нас                                                                                       | 50                           | 60                                                                                             | Шалгар                                                     | уулах        |                               |                                                                                    |                    |                                                                                        |
| 3                                              | 4 нас                                                                                       | 0                            | 0                                                                                              | Тухайн н                                                   | асанд хяналт | ын то                         | о байхгүй тул цахим                                                                | элсэлт явагдахгүй. |                                                                                        |
| 4                                              | 5 нас                                                                                       | 0                            | 0                                                                                              | Тухайн н                                                   | асанд хяналт | ын то                         | о байхгүй тул цахим                                                                | элсэлт явагдахгүй. |                                                                                        |
| Шал                                            | гаруулал                                                                                    | гын үр дүн                   |                                                                                                |                                                            |              | _                             |                                                                                    |                    |                                                                                        |
| Шал<br>2 нас<br>Бүрт                           | гаруулал<br>3 нас<br>ггүүлсэн- 1                                                            | <b>гын үр дүн</b><br>101     |                                                                                                | þ                                                          | Хэвлэх       | (яна                          | лтын тоонд багт                                                                    | сан- 30            | đ                                                                                      |
| Шал<br>2 нас<br>Бүрт                           | гаруулал<br>3 нас<br>ггүүлсэн- 1<br>Овог                                                    | <b>гын үр дүн</b><br>101 Нэр | Терс                                                                                           | юн өдөр                                                    | Хэвлэх       | (яна<br>№                     | лтын тоонд багт<br>Овог                                                            | сан- 30<br>Нэр     | Терсен өдер                                                                            |
| Шал<br>2 нас<br>Бүрт<br>№                      | гаруулал<br>3 нас<br>ггүүлсэн- 1<br>Овог<br>Шинэбаяр                                        | <b>гын үр дүн</b><br>101 Нэр | Теро<br>2019-                                                                                  | ан өдөр<br>-07-01                                          | ХеласХ       | (яна<br>№                     | лтын тоонд багт<br>Овог<br>Ганзориг                                                | сан- 30<br>Нэр     | С<br>Терсен өдер<br>2019-02-14                                                         |
| Шалл<br>2 нас<br>Бүрт<br>1<br>2                | гаруулал<br>3 нас<br>ПГүүлсэн- 1<br>Овог<br>Шинэбаяр<br>Ганзориг                            | <b>гын үр дүн</b><br>101 Нэр | Теро<br>2019-<br>2019-<br>2019-<br>2019-                                                       | сен едер<br>-07-01<br>-02-14<br>-00 13                     | Хэвлэх       | (яна<br>№<br>1<br>2           | лтын тоонд багт<br>Овог<br>Ганзориг<br>Ариунболд                                   | сан- 30<br>Нэр     | С<br>Терсен өдер<br>2019-02-14<br>2019-04-20<br>2019-04-20                             |
| Шалі<br>2 нас<br>Бүрт<br>1<br>2<br>3           | гаруулал<br>3 нас<br>ПГүүлСЭН- 1<br>Овог<br>Шинэбаяр<br>Ганзориг<br>Бат-Эрдэнэ              | <b>гын үр дүн</b><br>101 Нэр | Терс<br>2019-<br>2019-<br>2019-<br>2019-<br>2019-<br>2019-<br>2019-                            | сен өдөр<br>-07-01<br>-02-14<br>-09-13<br>-04-20           | ХелясХ       | (яна<br>№<br>1<br>2<br>3      | лтын тоонд багт<br>Овог<br>Ганзориг<br>Ариунболд<br>Ганхуяг<br>Лашарож             | сан- 30<br>Нэр     | С<br>Терсен өдер<br>2019-02-14<br>2019-04-20<br>2019-09-06<br>2019-03-25               |
| Шалі<br>2 нас<br>Бүрт<br>1<br>2<br>3<br>4<br>5 | гаруулал<br>3 нас<br>ГГүүлсэн- 1<br>Овог<br>Шинэбаяр<br>Ганзориг<br>Бат-Эрдэнз<br>Ариунболд | <b>гын үр дүн</b><br>101 Нэр | Терс<br>2019-<br>2019-<br>2019-<br>2019-<br>2019-<br>2019-<br>2019-<br>2019-<br>2019-<br>2019- | сен өдөр<br>-07-01<br>-02-14<br>-09-13<br>-04-20<br>-09-06 | XaraeX       | (яна<br>№<br>1<br>2<br>3<br>4 | лтын тоонд багт<br>Овог<br>Ганзориг<br>Ариунболд<br>Ганхуяг<br>Дашдорж<br>Оргирауу | сан- 30<br>Нэр     | С<br>Терсен өдер<br>2019-02-14<br>2019-04-20<br>2019-09-06<br>2019-03-25<br>2019-12-05 |

# 3.2 Шалгаруулалтын үр дүн

Бүртгүүлсэн хүүхдийн мэдээлэл дараах байдлаар харагдана. Хүүхдийн насыг сонгож, бүртгүүлсэн хүүхдийн тоог тус бүрд нь хэвлэнэ.

| Шал   | гаруулалтын үр д | үн  |             |       |      |                 |          |             |       |
|-------|------------------|-----|-------------|-------|------|-----------------|----------|-------------|-------|
| 2 нас | 3 нас            |     |             |       |      |                 |          |             |       |
| Бүрт  | ггүүлсэн- 101    |     | 。           | эвлэх | Хяна | алтын тоонд баг | тсан- 30 | _ ⊕ ×       | эвлэх |
| Nº    | Овог             | Нэр | Төрсөн өдөр |       | Nº   | Овог            | Нэр      | Төрсөн өдөр |       |
| 1     | Шинэбаяр         |     | 2019-07-01  | ^     | 1    | Ганзориг        |          | 2019-02-14  | ^     |
| 2     | Ганзориг         |     | 2019-02-14  |       | 2    | Ариунболд       |          | 2019-04-20  |       |
| 3     | Бат-Эрдэнэ       |     | 2019-09-13  | - 1   | 3    | Ганхуяг         |          | 2019-09-06  |       |
| 4     | Ариунболд        |     | 2019-04-20  |       | 4    | Дашдорж         |          | 2019-03-25  |       |
| 5     | Ганхуяг          |     | 2019-09-06  |       | 5    | Оргилхүү        |          | 2019-12-05  |       |
| 6     | Саруултөгс       |     | 2019-11-22  |       | 6    | Шаравжамц       |          | 2019-09-28  |       |
| 7     | Чинтөр           |     | 2019-03-27  |       | 7    | Насанбат        |          | 2019-08-22  |       |
| 8     | Өрнөлтбаяр       |     | 2019-10-28  |       | 8    | Ганбаяр         |          | 2019-03-03  |       |
| 9     | Дөлгөөн          |     | 2019-09-17  |       | 9    | Батмөнх         |          | 2019-05-13  |       |
| 10    | Гал-Эрдэнэ       |     | 2019-06-26  |       | 10   | Баянмөнх        |          | 2019-11-27  |       |
| 11    | Энхбадрах        |     | 2019-08-23  |       | 11   | Ганзориг        |          | 2019-09-17  |       |
| 12    | Ууганбаяр        |     | 2019-07-29  |       | 12   | Отгонбат        |          | 2019-08-24  |       |
| 13    | Нямдорж          |     | 2019-05-06  |       | 13   | Баянжаргал      |          | 2019-03-23  |       |
| 14    | Нэмэхбаяр        |     | 2019-04-11  |       | 14   | Шинэсайхан      |          | 2019-08-20  |       |
| 15    | Дашдорж          |     | 2019-03-25  | ~     | 15   | Буянтогтох      |          | 2019-01-03  | ~     |

\* Санамсаргүй түүврийн аргаар хүүхэд сонгох үйл ажиллагааг эхлүүлэх цаг нь болсон бол шалгаруулах товчийг дарж, тийм гэдэг сонголтыг хийнэ. Хяналтын тоонд сонгогдсон хүүхдийн мэдээллийг баруун талын баганад ялгаж харуулна.

| Хянах | нах самбар 🥚 Шалгару |              | 🕛 Шалгаруул | алт явуулахдаа итгэлтэй байн уу?                                                                                   |
|-------|----------------------|--------------|-------------|----------------------------------------------------------------------------------------------------|
| Nº    | Hac                  | Хяналтын тоо |             | Yrүй Тийм                                                                                                    |
| 1     | 2 нас                | 28           | 51          | Шалгаруулах                                                                                                    |
| 2     | 3 нас                | 0            | 0           | Тухайн насанд хяналтын тоо байхгүй тул цахим элсэлт явагдахгүй.                                                    |
| 3     | 4 нас                | 19           | 2           | Тухайн насанд бүртгүүлсэн хүүхдийн тоо хяналтын тооноос бага байгаа тул шалгаруулалт явагдахгүй бүх хүүхэд элсэнэ. |
| 4     | 5 нас                | 17           | 0           | Тухайн насанд бүртгүүлсэн хүүхэд байхгүй тул цахим элсэлт явагдахгүй.                                              |

| Шалгаруулалтын үр дүн |               |     |             |        |     |                 |          |             |          |  |
|-----------------------|---------------|-----|-------------|--------|-----|-----------------|----------|-------------|----------|--|
| 2 нас                 | 3 нас         |     |             |        |     |                 |          |             |          |  |
| Бүр                   | тгүүлсэн- 101 |     | 一<br>日      | Хэвлэх | Хян | алтын тоонд баг | тсан- 30 |             | 🗗 Хэвлэх |  |
| Nº                    | Овог          | Нэр | Төрсөн өдөр |        | Nº  | Овог            | Нэр      | Төрсөн өдөр |          |  |
| 1                     | Шинэбаяр      |     | 2019-07-01  | ^      | 1   | Ганзориг        |          | 2019-02-14  | ^        |  |
| 2                     | Ганзориг      |     | 2019-02-14  |        | 2   | Ариунболд       |          | 2019-04-20  |          |  |
| 3                     | Бат-Эрдэнэ    |     | 2019-09-13  |        | 3   | Ганхуяг         |          | 2019-09-06  |          |  |
| 4                     | Ариунболд     |     | 2019-04-20  |        | 4   | Дашдорж         |          | 2019-03-25  |          |  |
| 5                     | Ганхуяг       |     | 2019-09-06  |        | 5   | Оргилхүү        |          | 2019-12-05  |          |  |
| 6                     | Саруултөгс    |     | 2019-11-22  |        | 6   | Шаравжамц       |          | 2019-09-28  |          |  |
| 7                     | Чинтөр        |     | 2019-03-27  |        | 7   | Насанбат        |          | 2019-08-22  |          |  |
| 8                     | Өрнөлтбаяр    |     | 2019-10-28  |        | 8   | Ганбаяр         |          | 2019-03-03  |          |  |
| 9                     | Дөлгөөн       |     | 2019-09-17  |        | 9   | Батмөнх         |          | 2019-05-13  |          |  |
| 10                    | Гал-Эрдэнэ    |     | 2019-06-26  |        | 10  | Баянмөнх        |          | 2019-11-27  |          |  |
| 11                    | Энхбадрах     |     | 2019-08-23  |        | 11  | Ганзориг        |          | 2019-09-17  |          |  |
| 12                    | Ууганбаяр     |     | 2019-07-29  |        | 12  | Отгонбат        |          | 2019-08-24  |          |  |
| 13                    | Нямдорж       |     | 2019-05-06  |        | 13  | Баянжаргал      |          | 2019-03-23  |          |  |
| 14                    | Нэмэхбаяр     |     | 2019-04-11  |        | 14  | Шинэсайхан      |          | 2019-08-20  |          |  |
| 15                    | Дашдорж       |     | 2019-03-25  | ~      | 15  | Буянтогтох      |          | 2019-01-03  | ~        |  |

\* Элсэлтийн бүртгэл дууссан тохиолдолд хяналтын тоонд багтсан хүүхдийн мэдээллийг хэвлэн нийтэд мэдээлнэ.

| Шалгаруулалтын үр дүн |            |     |             |   |                                    |            |     |             |              |  |  |
|-----------------------|------------|-----|-------------|---|------------------------------------|------------|-----|-------------|--------------|--|--|
| 2 нас                 | 3 нас      |     |             |   |                                    |            |     |             |              |  |  |
| Бүртгүүлсэн- 101 🕒    |            |     |             |   | Хяналтын тоонд багтсан- 30 🕒 Хэвла |            |     |             |              |  |  |
| Nº                    | Овог       | Нэр | Төрсөн өдөр |   | Nº                                 | Овог       | Нэр | Төрсөн өдөр |              |  |  |
| 1                     | Шинэбаяр   |     | 2019-07-01  | ^ | 1                                  | Ганзориг   |     | 2019-02-14  | ^            |  |  |
| 2                     | Ганзориг   |     | 2019-02-14  |   | 2                                  | Ариунболд  |     | 2019-04-20  |              |  |  |
| 3                     | Бат-Эрдэнэ |     | 2019-09-13  |   | з                                  | Ганхуяг    |     | 2019-09-06  |              |  |  |
| 4                     | Ариунболд  |     | 2019-04-20  |   | 4                                  | Дашдорж    |     | 2019-03-25  |              |  |  |
| 5                     | Ганхуяг    |     | 2019-09-06  |   | 5                                  | Оргилхүү   |     | 2019-12-05  |              |  |  |
| 6                     | Саруултөгс |     | 2019-11-22  |   | 6                                  | Шаравжамц  |     | 2019-09-28  |              |  |  |
| 7                     | Чинтөр     |     | 2019-03-27  |   | 7                                  | Насанбат   |     | 2019-08-22  |              |  |  |
| 8                     | Өрнөлтбаяр |     | 2019-10-28  |   | 8                                  | Ганбаяр    |     | 2019-03-03  |              |  |  |
| 9                     | Дөлгөөн    |     | 2019-09-17  |   | 9                                  | Батмөнх    |     | 2019-05-13  |              |  |  |
| 10                    | Гал-Эрдэнэ |     | 2019-06-26  |   | 10                                 | Баянмөнх   |     | 2019-11-27  |              |  |  |
| 11                    | Энхбадрах  |     | 2019-08-23  |   | 11                                 | Ганзориг   |     | 2019-09-17  |              |  |  |
| 12                    | Ууганбаяр  |     | 2019-07-29  |   | 12                                 | Отгонбат   |     | 2019-08-24  |              |  |  |
| 13                    | Нямдорж    |     | 2019-05-06  |   | 13                                 | Баянжаргал |     | 2019-03-23  |              |  |  |
| 14                    | Нэмэхбаяр  |     | 2019-04-11  |   | 14                                 | Шинэсайхан |     | 2019-08-20  |              |  |  |
| 15                    | Дашдорж    |     | 2019-03-25  | ~ | 15                                 | Буянтогтох |     | 2019-01-03  | $\checkmark$ |  |  |